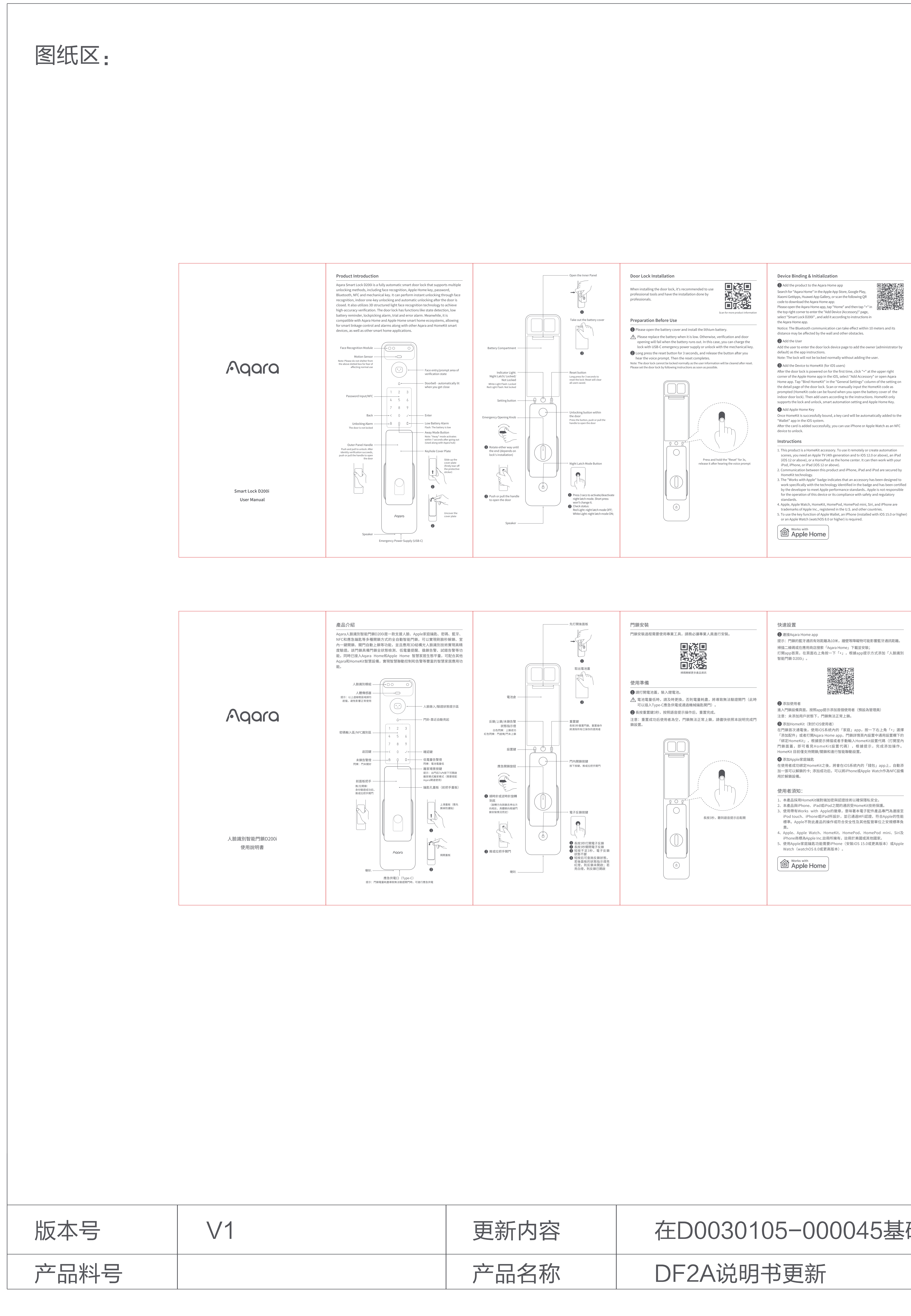

在D0030105-000045基础上修改英文电池参数信息(7.2V改成7.5V)

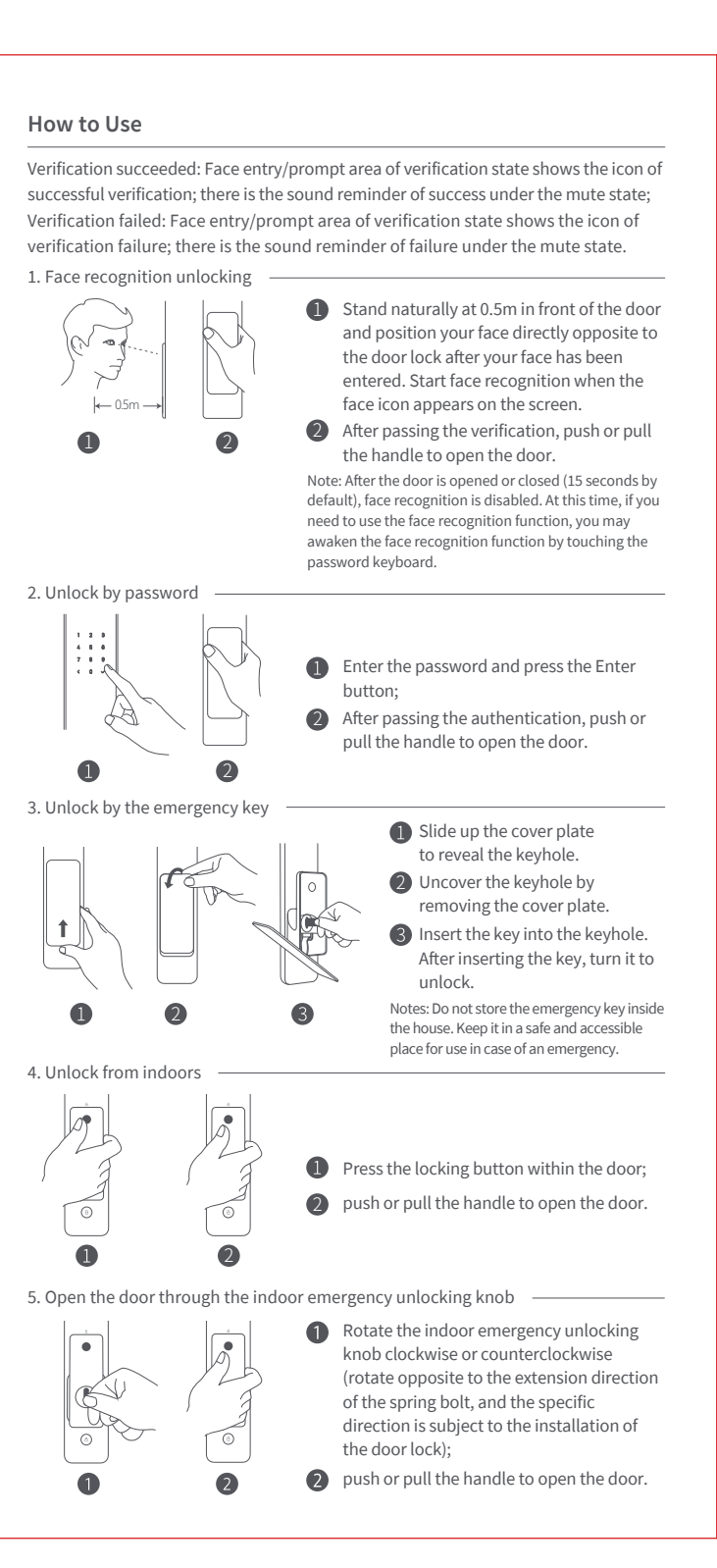

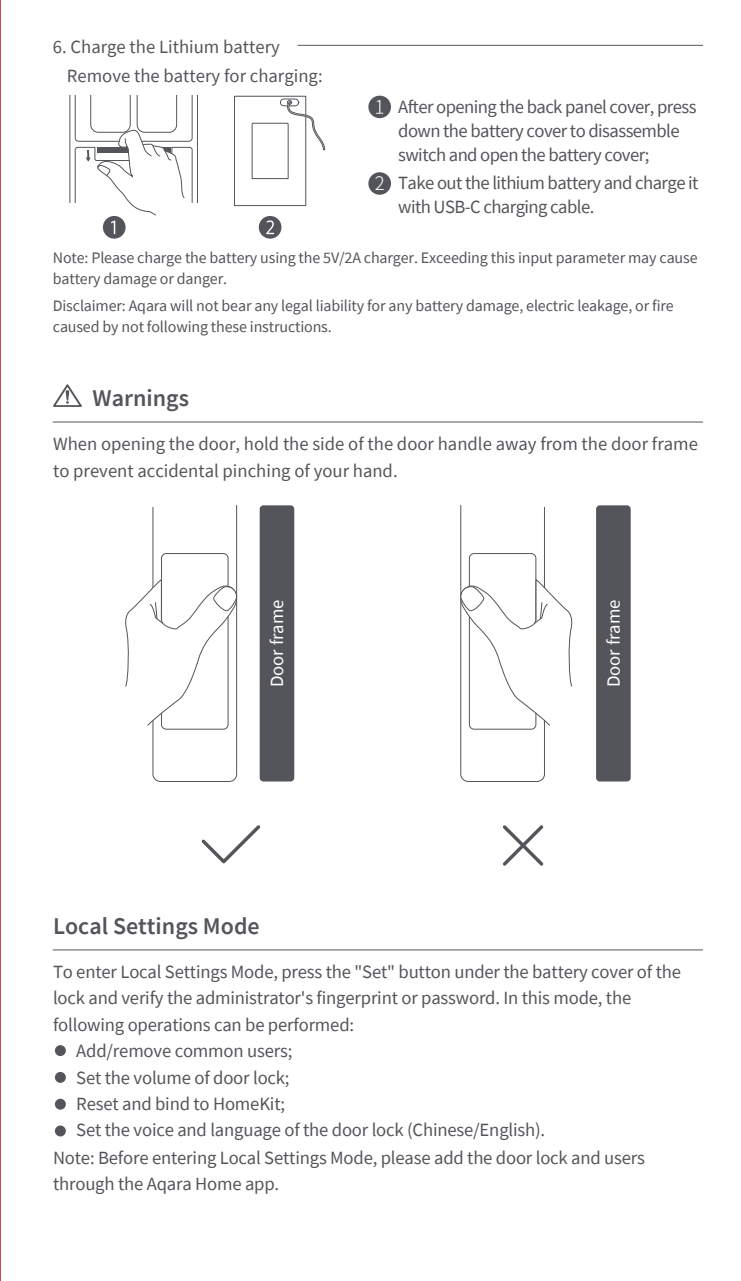

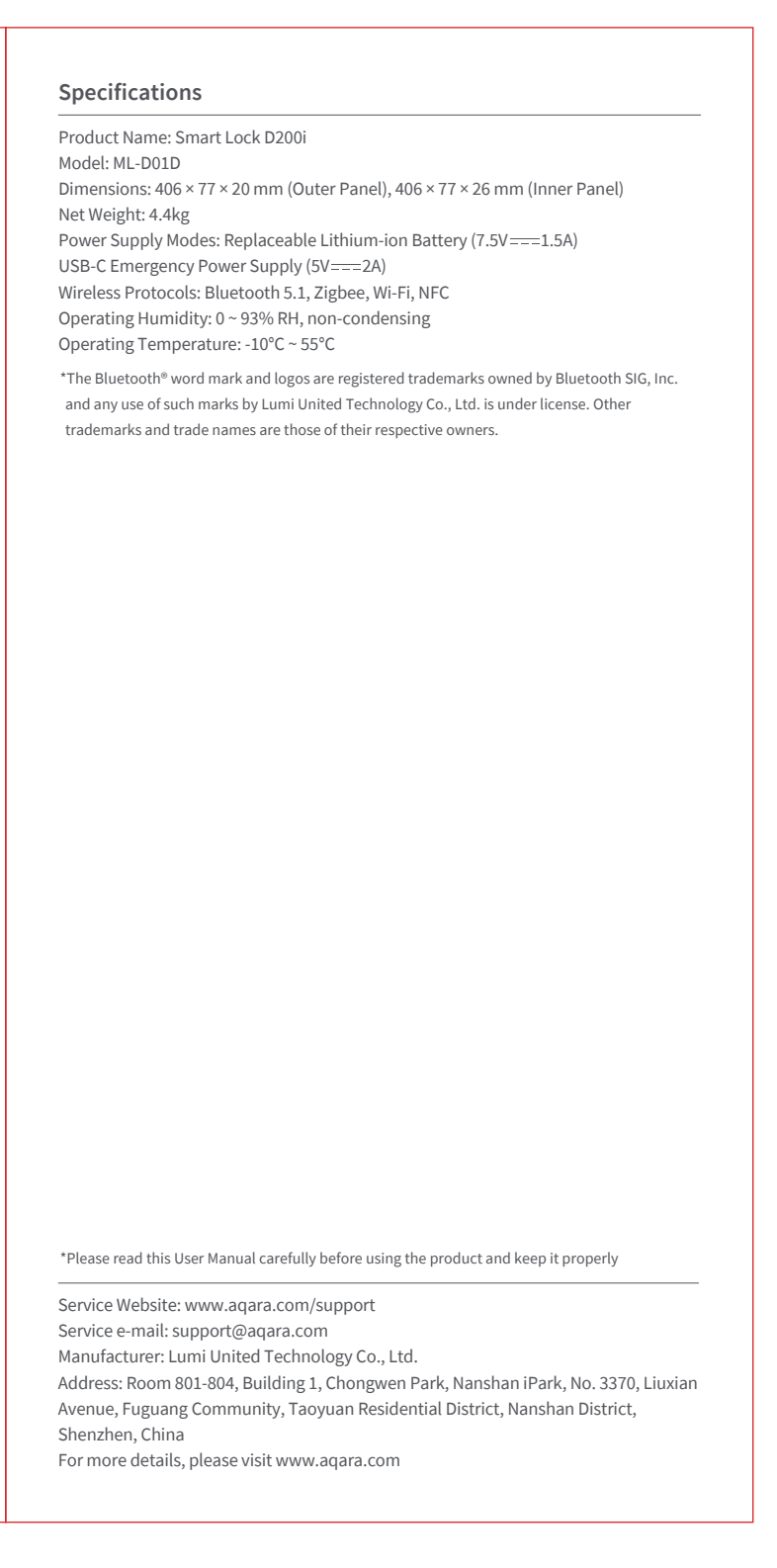

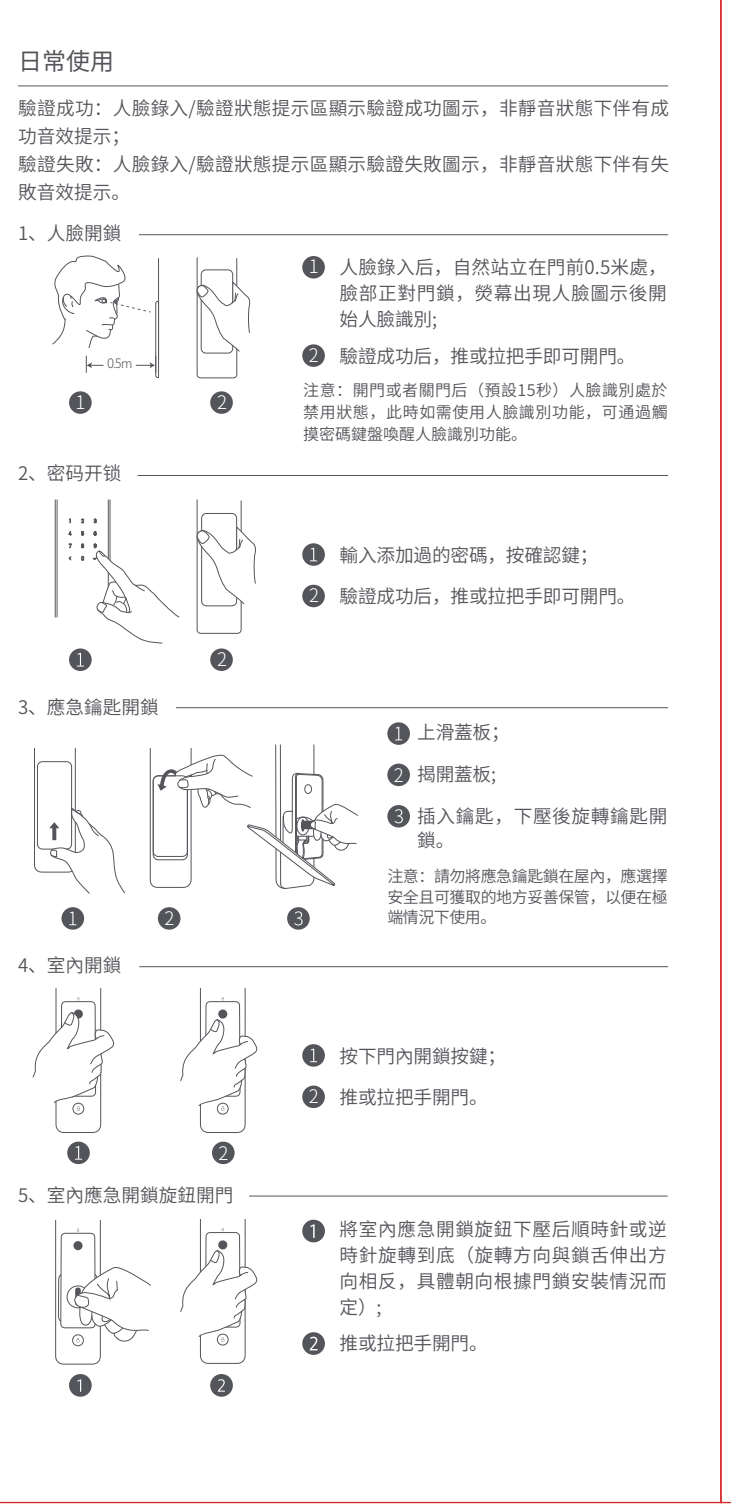

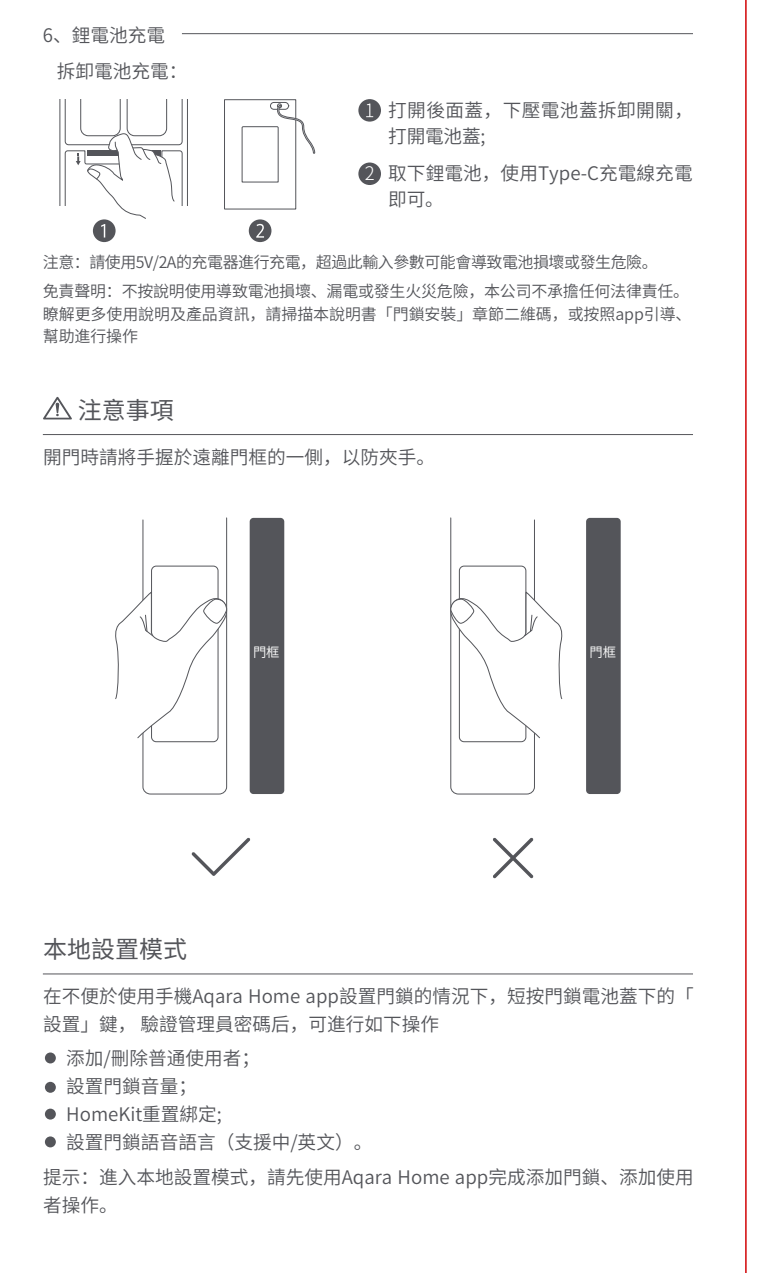

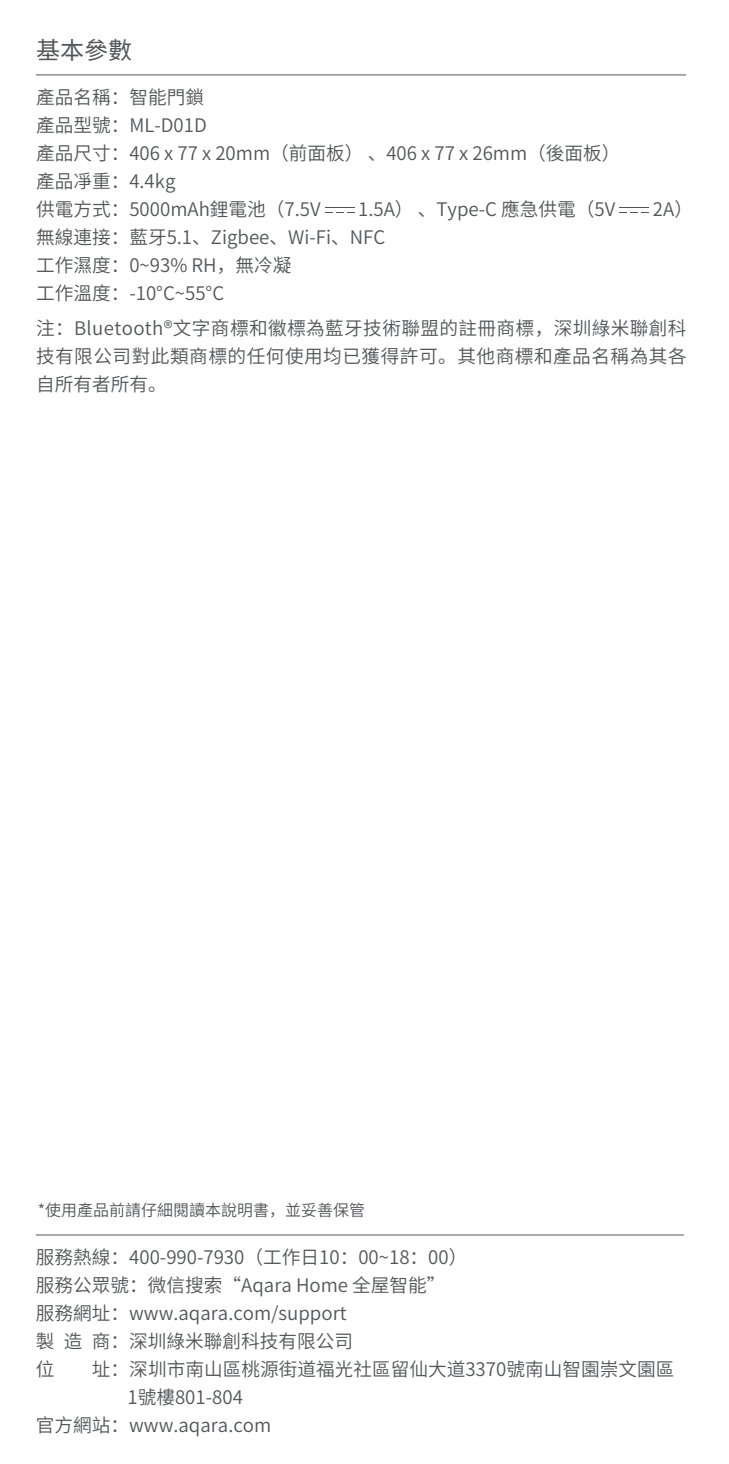

|              | Aqara                                  |
|--------------|----------------------------------------|
|              | 材质: 80g金东太空梭哑粉纸                        |
|              | 成品尺寸: 200*100mm                        |
|              | 印刷颜色: Pantone Cool Gray 11 C           |
|              | 要求:                                    |
|              | 模切走位≤±0.5mm                            |
|              | 色相正确、印迹牢固、                             |
|              | 套印准确、各色套印                              |
|              | 不露杂色,套印误差≤ 0.1mm                       |
|              | 符合环保标准,通过RoHS认证                        |
|              | 切刀<br>压线<br>齿刀<br>开槽<br>半穿<br>粘合<br>比例 |
| ┲═╶╧┍╴┛╶┰┊═┛ |                                        |
| 史新时间         | 2023.08.28                             |
| 设计师          | Cindy                                  |